## How to Access the myUCF Portal and Class Rosters

1. Open a supported web browser (recent version of Chrome, Firefox, Edge, or Safari) and navigate to my.ucf.edu.

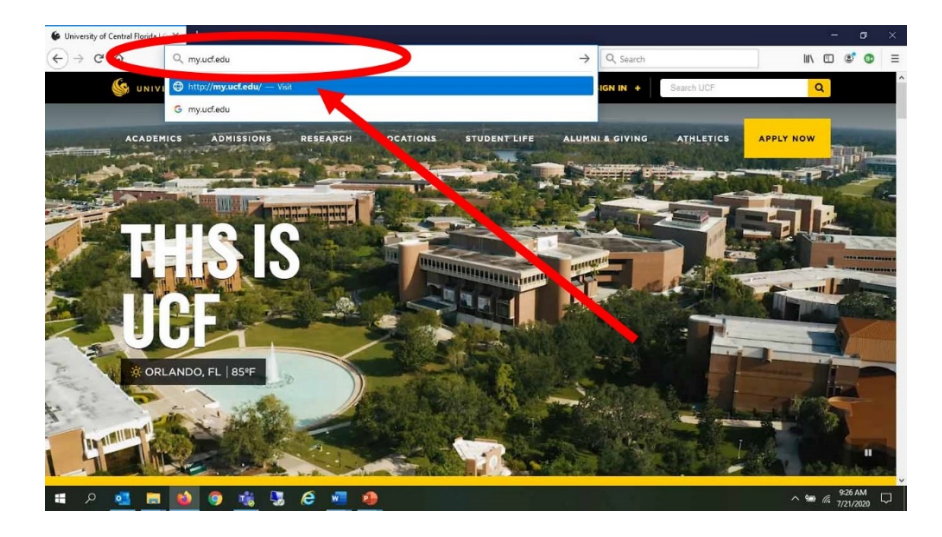

2. The UCF Federated Identity page will be displayed. Enter your NID and NID Password into the appropriate fields.

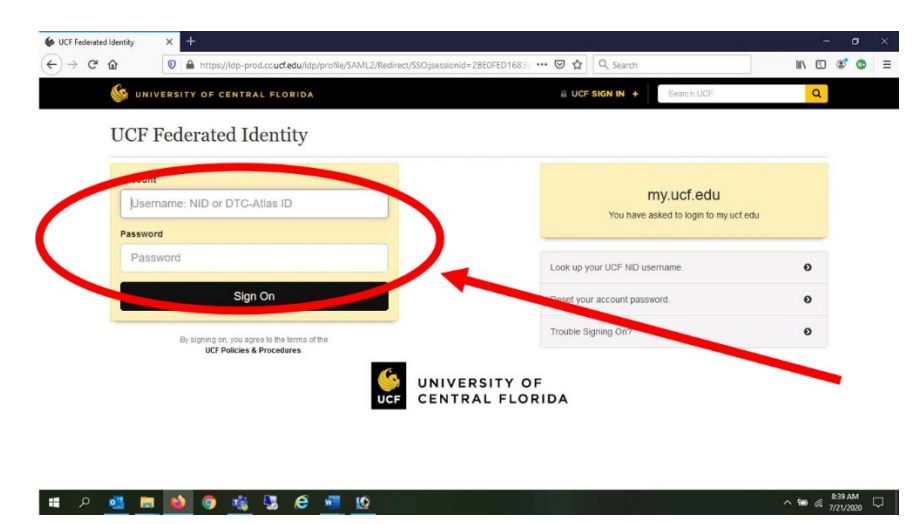

3. To look up your NID, go to <u>What is my NID</u>?; If you forgot your password, go to <u>What is my NID</u> <u>Password</u>?

| UC   | F Federated Identity                        |            |                                 |        |
|------|---------------------------------------------|------------|---------------------------------|--------|
| Acco | semame: NID or DTC-Atlas ID                 |            | my.ucf.edu                      |        |
| Pass | word                                        |            | You have asked to login to my u | cf.edu |
| P    | assword                                     | Look up ye | our UCF NID username.           | 0      |
|      | Sign On                                     | Reset you  | r account password.             | 0      |
|      | By signing on, you present the state of the | Trouble Si | gning On?                       | 0      |
|      | 10 anglinity of 1, October 10 Procedures    |            |                                 |        |

# P 💁 🖪 🔕 🧿 🍇 🧏 🤗 📶 💁

4. Click Sign On.

|        |                                                                                                    |                                                     | _ |   |  |
|--------|----------------------------------------------------------------------------------------------------|-----------------------------------------------------|---|---|--|
| ии 🦓   | IVERSITY OF CENTRAL FLORIDA                                                                                           | UCF SIGN IN +     Search UCF                        | _ | Q |  |
| UCF    | Federated Identity                                                                                                    |                                                     |   |   |  |
| Accour | nt<br>Series and Series and Series and Series and Series and Series and Series and Series and Series and Series and S | my.ucf.edu<br>You have asked to login to my ucf.edu |   |   |  |
| -      |                                                                                                    | Look up your UCF ND username.                       | • | o |  |
|        | sign on                                                                                                    | Reset your account password.<br>Trouble Signing On? | • | Ð |  |
|        |                                                                                                    | )F                                                  |   |   |  |
|        | UCF CENTRAL FLO                                                                                                    | RIDA                                                |   |   |  |
|        |                                                                                                    |                                                     |   |   |  |

^ 9₩ € 839 AM 7/21/2020 □ 5. Send Me a Push.

| 0                                   |                                 |                       |                      |     |   |
|-------------------------------------|---------------------------------|-----------------------|----------------------|-----|---|
| W UNIVERSITY O                      | F CENTRAL FLORIDA               |                       | UCF SIGN IN + Search | UCF | a |
| UCF Federa                          | ated Identity                   |                       |                      |     |   |
|                                     | ······                          |                       |                      |     |   |
| You must use                        | the UCF MFA Service to c        | complete signing on t | o this website.      |     |   |
| C-                                  | Device: 105 (000-3000-9496)     | ~                     |                      |     |   |
|                                     | Choose an authentication method |                       |                      |     |   |
| UCE                                 | Duo Push Recommender            | Send Me a Push        |                      |     |   |
| What is this? IS                    | Call Me                         | Call Me               |                      |     |   |
| My Settings & Devices<br>Need help? | Passcode                        | Enter a Passcode      |                      |     |   |
|                                     |                                 |                       |                      |     |   |
|                                     |                                 |                       |                      |     |   |
|                                     |                                 |                       |                      |     |   |
|                                     |                                 |                       |                      |     |   |
|                                     |                                 |                       |                      |     |   |

6. In the "Menu" near the top-left of the screen, click on <u>Faculty/Advisor Self Service</u>.

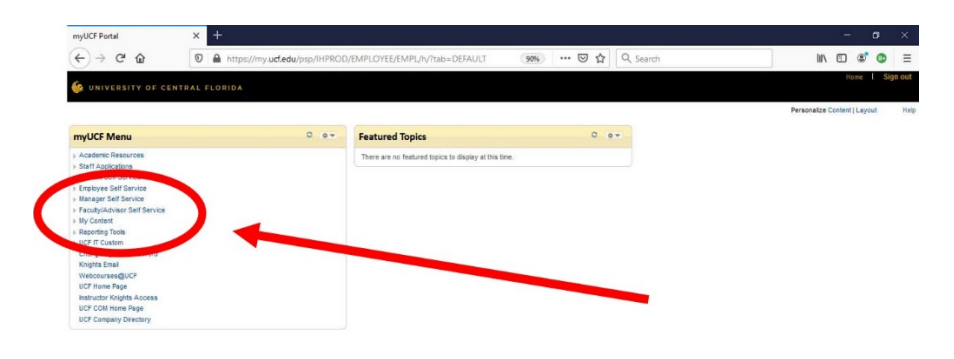

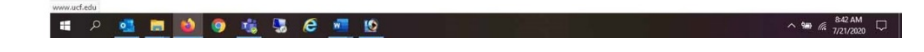

7. Then select Instructors.

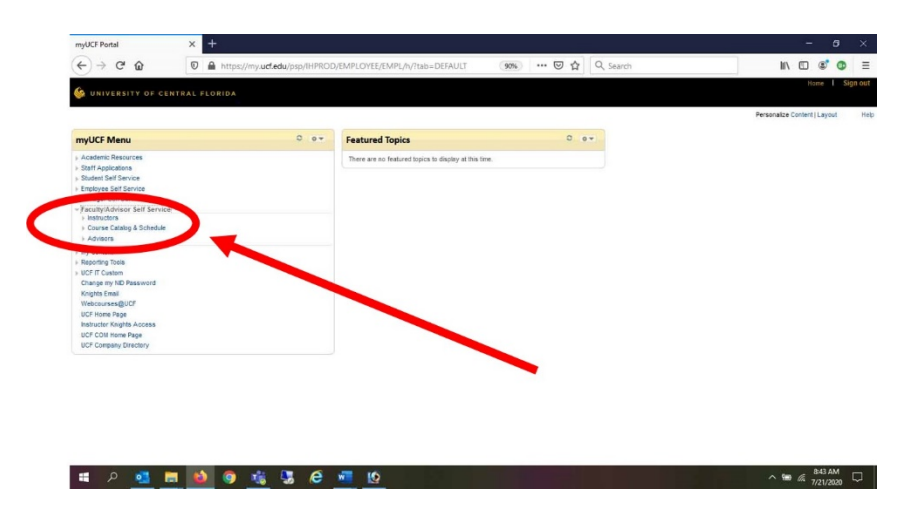

8. Then <u>View My Teaching Schedule</u>.

|                                                                       | //mv.urf.edu/nsn/IHPRO                      | D/EMPLOYEE/EMPL/0//taba/DEFALIT                       | IN TO BE                   |
|-----------------------------------------------------------------------|---------------------------------------------|-------------------------------------------------------|----------------------------|
|                                                                       | chini ya a sa a sa a sa a sa a sa a sa a sa |                                                       |                            |
|                                                                       |                                             |                                                       | Decembra Context I I avout |
|                                                                       |                                             |                                                       | Personal content captor    |
| myUCF Menu                                                            | 0 0*                                        | Featured Topics 0 ov                                  |                            |
| » Academic Resources                                                  |                                             | There are no featured topics to display at this time. |                            |
| Staff Applications     Student Self Service                           |                                             |                                                       |                            |
| > Employee Self Service                                               |                                             |                                                       |                            |
| Manager Solf Service                                                  |                                             |                                                       |                            |
| <ul> <li>Faculty/Advisor Self Service</li> <li>Instructors</li> </ul> |                                             |                                                       |                            |
| Academic Record Change Survey<br>GTA Rectinguage Eval                 |                                             |                                                       |                            |
| Gia Perioriance Coal                                                  |                                             |                                                       |                            |
| SPI Counts                                                            |                                             |                                                       |                            |
| View My Treching Schedule                                             |                                             |                                                       |                            |
| View my meany screene                                                 |                                             |                                                       |                            |
| Faculty Webcourse Manager                                             |                                             |                                                       |                            |
| Student Notification System                                           |                                             |                                                       |                            |
| Course Catalog & Schedule                                             |                                             |                                                       |                            |
| In Contest                                                            |                                             |                                                       |                            |
| Reporting Tools                                                       |                                             |                                                       |                            |
| + UCF IT Custom                                                       |                                             |                                                       |                            |
| Change my ND Password                                                 |                                             |                                                       |                            |
| WebcoursesBUCF                                                        |                                             |                                                       |                            |
| UCF Home Page                                                         |                                             |                                                       |                            |
| Instructor Knights Access                                             |                                             |                                                       |                            |
| UCF COM Home Page                                                     |                                             |                                                       |                            |
|                                                                       |                                             |                                                       |                            |
|                                                                       |                                             |                                                       |                            |
|                                                                       |                                             |                                                       |                            |

9. Note the Progress Indicator. Let it finish before clicking again.

| Jel-service racuity                                            | × +                                                                                                    | – a ×           |  |  |  |  |
|----------------------------------------------------------------|----------------------------------------------------------------------------------------------------|-----------------|--|--|--|--|
| <br>                                                           | 🛛 🔒 https://my.ucf.edu/psp/IHPROD/EMPLOYEE/CSPROD/c/SA_LEARNING_MAN (99%) … 🗟 🏠 🔍 Search                                                          | III\ 🖸 📽 🚳 🗏    |  |  |  |  |
| UNIVERSITY OF CE                                               | ITRAL FLORIDA                                                                                                    | Home   Sign out |  |  |  |  |
| Ξ                                                              |                                                                                                    |                 |  |  |  |  |
| Itaff Applications A Italian Self Service Italian Self Service | Faculty/Advisor Sett Service                                                                                                    |                 |  |  |  |  |
| lanager Self Service<br>Faculty/Advisor Self Servic            | Faculty/Advisor Self Service                                                                                                    |                 |  |  |  |  |
| Academic Record Char<br>Survey                                 | My Schedule                                                                                                    |                 |  |  |  |  |
| Grade Change Form<br>SPI Counts                                | Summer 2020 University of Charge Term<br>Central Florida My Exam Schedule                                                                         |                 |  |  |  |  |
| Schedule<br>View Ify Weekly<br>Schedule                        | Select display option           Bow All Classes         O Show Exrolled Classes Only                                                              |                 |  |  |  |  |
| Faculty Webcourse<br>Manager                                   | kon Legend 🔒 Class Roster 🖓 Grade Roster 🖓 Learning Management                                                                                    |                 |  |  |  |  |
| Student Notification<br>System                                 | My Teaching Schedule > Summer 2020 > University of Central Florida                                                                                |                 |  |  |  |  |
| > Course Catalog & Schedu                                      | Personalize   View At   🕮   🔯 Pirst 🛞 1-2 of 2 🛞 Last                                                                                             |                 |  |  |  |  |
| Advisors<br>ly Content                                         | My<br>Class Class Title Enrolled Days & Times Room Class Dates<br>Rooter                                                                          |                 |  |  |  |  |
| Reporting Tools                                                | MAN 6245-8053 ORG BEHAVIOR & 9 TuSa 6:00PM - 9:50PM DPAC 0154 Jun 22, 2020-<br>Jul 31, 2020                                                       |                 |  |  |  |  |
| Change my ND Password<br>Crights Email                         | MAN 6446-8081         CONFLICT RESOLUTION         36         MuTh 6.01PM - 9.50PM         VW11         0117         Jun 22, 2020-<br>Jul 31, 2020 |                 |  |  |  |  |
| Webcourses@UCF<br>UCF Home Page                                | View Weskly Teaching Schedule Ge to top                                                                                                    |                 |  |  |  |  |
| nstructor Knights Access                                       | My Exam Schedule > Summer 2020 > University of Central Florida                                                                                    |                 |  |  |  |  |
|                                                                |                                                                                                    |                 |  |  |  |  |

10. Your list of classes will load. One column labeled "My Class Roster" contains icons of people; you would click here to obtain a roster at the start of the term. A nearby column will be labeled "My Grade Roster" that contains a different icon grade icon you need to click to access your final grade submission roster. The Grade Roster icon will not be visible to anyone until the end of the semester.